# imall

Chipsmall Limited consists of a professional team with an average of over 10 year of expertise in the distribution of electronic components. Based in Hongkong, we have already established firm and mutual-benefit business relationships with customers from, Europe, America and south Asia, supplying obsolete and hard-to-find components to meet their specific needs.

With the principle of "Quality Parts, Customers Priority, Honest Operation, and Considerate Service", our business mainly focus on the distribution of electronic components. Line cards we deal with include Microchip, ALPS, ROHM, Xilinx, Pulse, ON, Everlight and Freescale. Main products comprise IC, Modules, Potentiometer, IC Socket, Relay, Connector. Our parts cover such applications as commercial, industrial, and automotives areas.

We are looking forward to setting up business relationship with you and hope to provide you with the best service and solution. Let us make a better world for our industry!

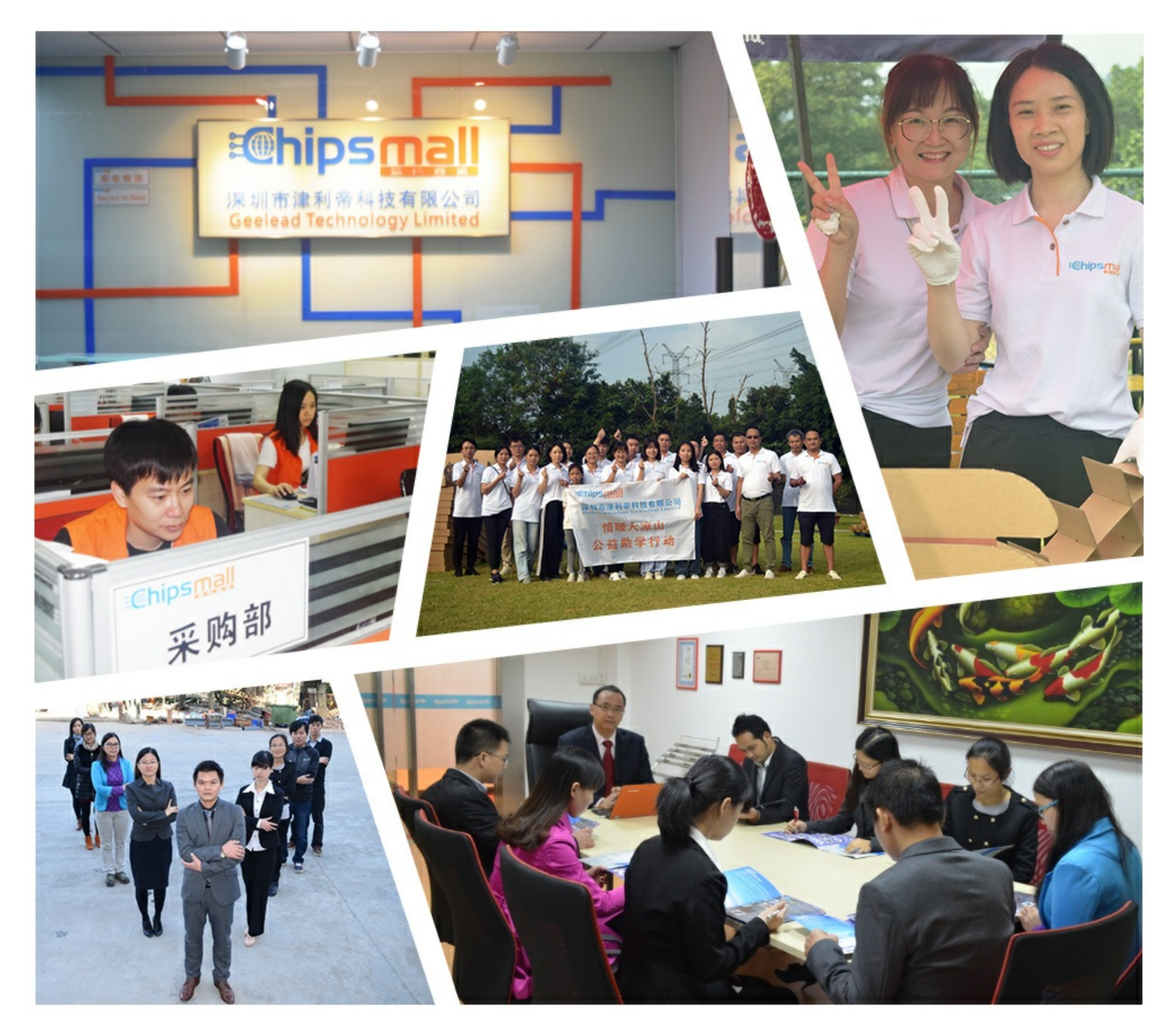

## Contact us

Tel: +86-755-8981 8866 Fax: +86-755-8427 6832 Email & Skype: info@chipsmall.com Web: www.chipsmall.com Address: A1208, Overseas Decoration Building, #122 Zhenhua RD., Futian, Shenzhen, China

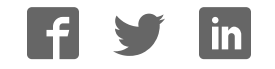

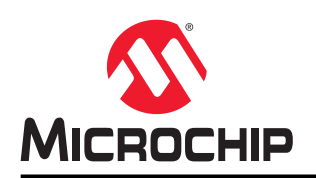

## Getting Started with the SAM L10/L11 Xplained Pro

## Abstract

This application note aims at getting started with the Atmel<sup>®</sup> SAM L10 and SAM L11 ARM<sup>®</sup>Cortex<sup>®</sup>-M23 based microcontrollers using their respective Xplained Pro evaluation kits.

The Atmel SAM L10 and SAM L11 Xplained Pro evaluation kits are hardware platforms used to evaluate the ATSAML10E16A and ATSAML11E16A microcontrollers.

Each kit is supported by the Atmel Studio Integrated development Platform, and provides an easy access to the features of the microcontroller.

## **Table of Contents**

| Abs | stract                                                                                                    | . 1            |
|-----|----------------------------------------------------------------------------------------------------|----------------|
| 1.  | Device Documentation                                                                                                    | . 3            |
| 2.  | Obtain the SAM L10/SAM L11 Xplained Pro Evaluation Kit                                                                                         | .4             |
| 3.  | Obtain the Tools                                                                                                    | 6              |
| 4.  | Getting Started With SAM L10/SAM L11 Using Atmel Studio 7 and START                                                                            | 7<br>7         |
| 5.  | <ul> <li>Getting Started With SAM L11 Secure Solution Using Atmel Studio 7 and Start</li> <li>5.1. SAM L11 Security Concept Overview</li></ul> | 13<br>13<br>15 |
| The | e Microchip Web Site                                                                                                    | 38             |
| Cu  | stomer Change Notification Service                                                                                                    | 38             |
| Cu  | stomer Support                                                                                                    | 38             |
| Mic | crochip Devices Code Protection Feature                                                                                                    | 38             |
| Leç | gal Notice                                                                                                    | 39             |
| Tra | demarks                                                                                                    | 39             |
| Qu  | ality Management System Certified by DNV                                                                                                    | 40             |
| Wo  | orldwide Sales and Service                                                                                                    | 41             |

## 1. Device Documentation

## Data Sheet

Web page: http://www.microchip.com/.

**Document:** SAM L10/L11 Family Data Sheet, which provides peripheral descriptions and electrical characteristics.

## Silicon Errata

Web page: http://www.microchip.com/.

**Document:** SAM L10/L11 Family Silicon Errata and Data Sheet Clarification.

## 2. Obtain the SAM L10/SAM L11 Xplained Pro Evaluation Kit

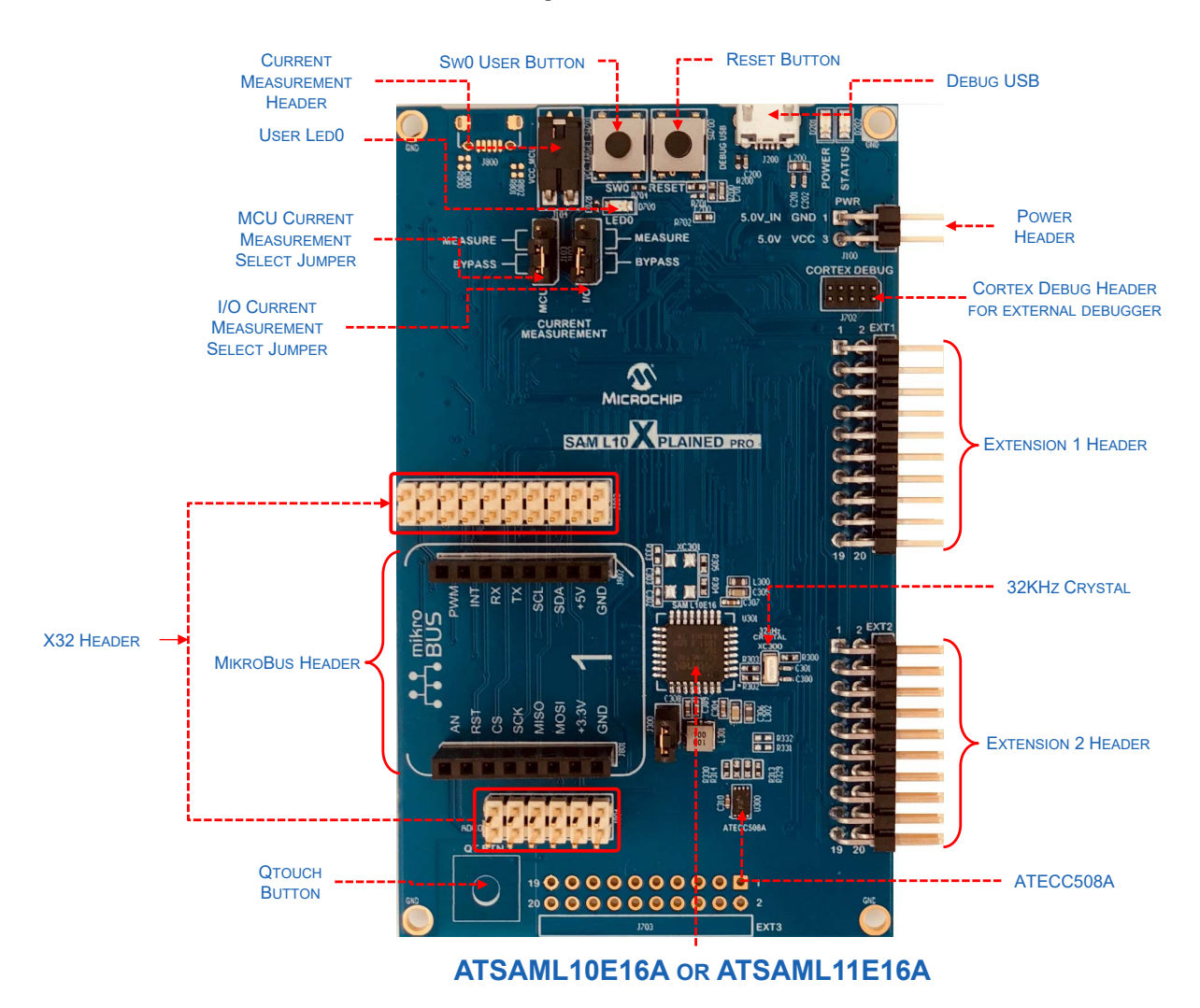

Web page: http://www.microchip.com/.

#### To order the kit, accessMicrochip Direct

#### **Documents:**

- SAM L10/L11 Xplained Pro User Guide (.pdf)
- SAML10-Xplained-Pro\_Design-Documentation (.zip)
- SAML11-Xplained-Pro\_Design-Documentation (.zip)

#### **Key Features:**

- ATSAML10E16A-AU or ATSAML11E16A-AU microcontrollers
- One mechanical reset button
- One mechanical programmable button
- One QTouch<sup>®</sup> button
- One user LED (yellow)
- 32.768 kHz crystal

- ATECC508A Crypto Authentication IC
- Two Xplained Pro extension headers
- One X32 header
- One mikroBUS header
- Embedded Debugger
  - Auto-ID for board identification in Atmel Studio
  - One status LED (yellow)
  - One board power LED (green)
  - Symbolic debug of complex data types including scope information
  - Programming and debugging, including power measurements
  - Data Gateway Interface: SPI, I<sup>2</sup>C, four GPIOs
  - Virtual COM-port (CDC)
- Embedded current measurement circuitry with Atmel Data Visualizer support for data visualization
- USB powered

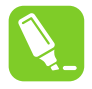

**Tip:** The SAM L10/SAM L11 Xplained Pro User's Guide describes how to power the kit, and it also describes the detailed information on board components, extension interface and the hardware guide.

## 3. Obtain the Tools

Atmel Studio 7, which uses a GCC compiler, is the preferred IDE to get started with SAM L10/SAM L11 MCUs. Atmel START is the preferred user interface to generate the initial project. Any Atmel START project can be used in Atmel Studio 7, IAR or KEIL IDEs.

## Atmel Studio 7

Web page: Atmel Studio
 Document: Atmel Studio 7.0 web installer(.exe)

Atmel Studio 7 is the preferred IDE for developing and debugging firmware for SAM L10/SAM L11.

## Atmel Start

• Web page: Atmel Start

**Document:** Atmel Start User's guide: Also, use the help menu from the interface.

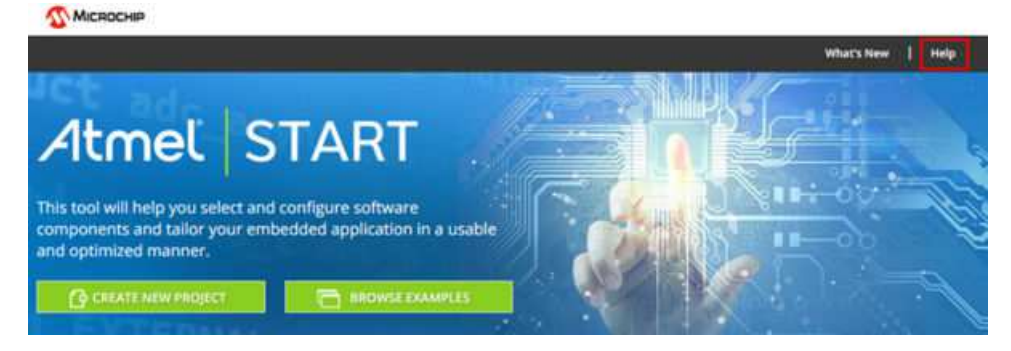

Atmel Start enables users to select and configure software components and tailor embedded applications in a usable and optimized manner.

## 4. Getting Started With SAM L10/SAM L11 Using Atmel Studio 7 and START

**Note:** The following steps are described using the SAM L10 Xplained Pro as reference; however, the same sequence can be performed using the SAM L11 Xplained Pro.

## 4.1 Instructional Guide

Follow these steps to start exploring the Atmel Xplained Pro platform:

- 1. Download Atmel Studio.
- 2. Install Atmel Studio.
- 3. Launch Atmel Studio.

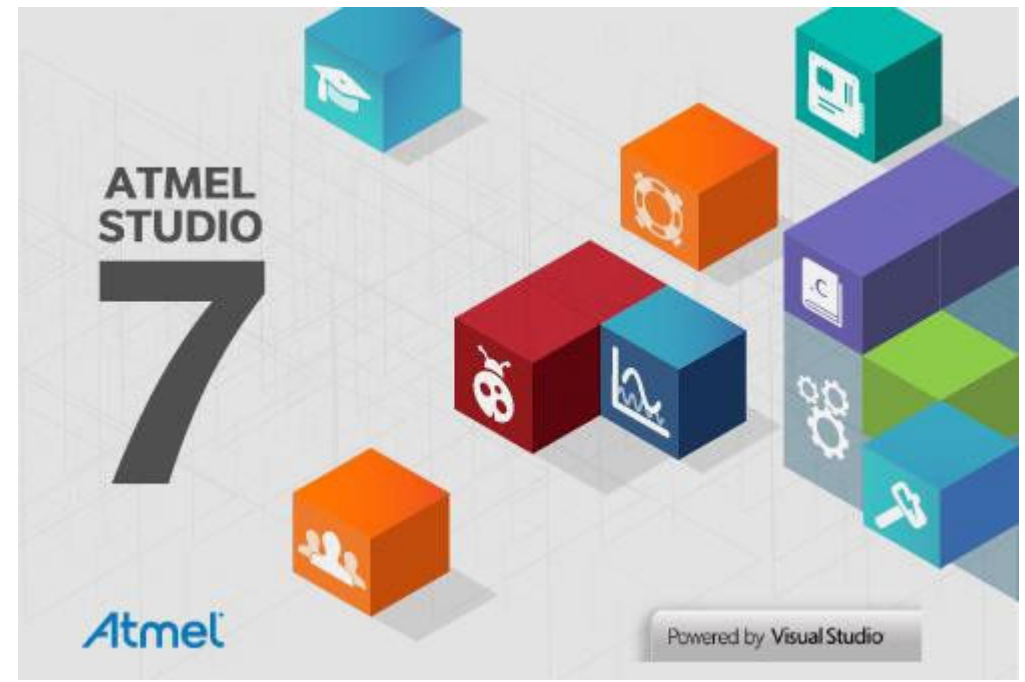

4. Connect the kit to the PC using a micro-USB cable (Standard-A to Micro-AB). When the Xplained Pro MCU kit is connected to the computer for the first time, the operating system will install the software driver. The driver file supports both 32-bit and 64-bit versions of Microsoft<sup>®</sup> Windows<sup>®</sup>XP, Windows Vista<sup>®</sup>, Windows 7, Windows 8 and Windows 10.

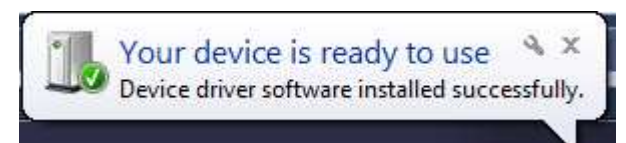

When the Xplained Pro MCU board is powered, the power LED (green) will glow and Atmel Studio will auto-detect the specific Xplained Pro MCU and extension boards that might be connected. Atmel Studio will provide links to relevant information, such as data sheets and kit documentation.

**Note:** The ATSAML10E16A and ATSAML11E16A devices are programmed and debugged by the on-board embedded debugger, hence no external programmer or debugger tool is required.

| SAM L10 Xplained Pro - 000 | 2 🕫 🗙                                                                                                    |
|----------------------------|----------------------------------------------------------------------------------------------------|
| MCU board                  | SAMI 10 Valained Dre                                                                                                    |
| SAM L10 Xplained Pro       | SAM LTO Xplained Pro                                                                                                    |
| Extension                  |                                                                                                    |
|                            | platform to evaluate the ultra low power Microchip ATSAML10E16A<br>microcontroller. Supported by the Atmel Studio integrated<br>development platform, the kit provides easy access to the features o<br>the Microchip SAM L10 and explains how to integrate the device in a<br>customer design. |
|                            | Launch Data Visualizer                                                                                                    |
|                            | External Links:                                                                                                    |
|                            | 😹 Xplained Home Page (find other kits and extensions)                                                                                                    |
|                            |                                                                                                    |

Figure 4-1. Atmel Studio SAM L10/SAM L11 Xplained Pro Introduction

5. Launch Atmel Start from Atmel Studio: *File > New > Atmel Start Example Project*, and then open Atmel Start directly into Atmel studio.

|     | New                           | ٠            | 13                                     | Project                     | Ctrl+Shift+N |
|-----|-------------------------------|--------------|----------------------------------------|-----------------------------|--------------|
|     | Open                          | ٠            | *0                                     | File                        | Ctrl+N       |
|     | Close                         |              | ₽                                      | Example Project             | Ctrl+Shift+E |
| 23  | Close Solution                |              | As                                     | Atmel Start Project         |              |
|     | Import                        | ٠            | As                                     | Atmel Start Example Project |              |
| ia) | Save Selected Items           | Ctrl+S       | -                                      |                             |              |
|     | Save Selected Items As        |              | 200                                    |                             |              |
| 2   | Save All                      | Ctrl+Shift+S | 11 1 1 1 1 1 1 1 1 1 1 1 1 1 1 1 1 1 1 |                             |              |
|     | Export Template               |              | ann.                                   | 6                           |              |
| D   | Page Setup                    |              | 1                                      |                             |              |
| 8   | Print                         | Ctrl+P       | 7                                      |                             |              |
|     | Recent Files                  | ٠            |                                        |                             |              |
|     | Recent Projects and Solutions |              |                                        |                             |              |

## Figure 4-2. Opening Atmel Start Example Project in Atmel Studio

Atmel Start will load the existing example list.

6. Choose the example "LED Flasher" in the list, and then click **Open Selected Example. Figure 4-3. Atmel start SAM L1x Available Example List** 

| hinne                | Catagories             | Description                                                                                                    | Reard(c) supported                           | Lleas quida   |
|----------------------|------------------------|----------------------------------------------------------------------------------------------------|----------------------------------------------|---------------|
| Name                 | categories             | Description                                                                                                    | board(s) supported                           | user guide    |
| Calendar demo        | 💂 I/O 🛗                | This example shows the use of the Calendar driver and<br>alarms to blink LED every 10 seconds.                                              | SAM L10 Xplained Pro<br>SAM L11 Xplained Pro | User guide    |
| EDBG UART            | <b>1</b> 0             | This demo uses the UART usage example function to write<br>data to the EDBG Virtual COM Port. Echo back input<br>characters and toggle LED. | SAM L10 Xplained Pro<br>SAM L11 Xplained Pro | User guide    |
| LED flasher          | I/O                    | This example periodically toggles an on-board LED.                                                                                          | SAM L10 Xplained Pro<br>SAM L11 Xplained Pro | User guide    |
| LED switcher         | I/O                    | This example toggles an on-board LED every time when an<br>on-board switch is pressed.                                                      | SAM L10 Xplained Pro<br>SAM L11 Xplained Pro | User guide    |
| Low power for SAML1X | <b>[</b> +]            | This example demonstrates the different low power modes<br>of the SAM L10/L11 which are DLE, STANDBY and OFF<br>modes.                      | SAM L10 Xplained Pro<br>SAM L11 Xplained Pro | User guide    |
| PWM Example          | $\odot$ $\odot$ $\sim$ | This demo read light sensor on IO Xplained over ADC, and<br>then output PWM on LED to reflect the current measured<br>light level.          | SAM L10 Xplained Pro<br>SAM L11 Xplained Pro | User guide    |
|                      |                        | This second a design of a design data second for the                                                                                        | CAMI 10 Valaised Bre                         | Provide State |

7. Choose either the SAM L10 or SAM L11 Xplained Pro Board, and then click Select board.

## Figure 4-4. Board Selection

| SELECT BOARD                                                                 | ×                    |
|------------------------------------------------------------------------------|----------------------|
| The example <i>LED flasher</i> is supported by n<br>Select which one to use: | nore than one board. |
| Board                                                                        | Device               |
| SAM L10 Xplained Pro                                                         | ATSAML10E16A         |
| SAM L11 Xplained Pro                                                         | ATSAML11E16A         |
|                                                                              |                      |
|                                                                              |                      |
|                                                                              |                      |
|                                                                              |                      |
|                                                                              |                      |
|                                                                              | Select board Cancel  |

8. Click **GENERATE PROJECT** to generate the project from Atmel Start. My "Software Components Window" will be displayed.

|                                                                                      | E COMPONENTS                                                                                       |                                                                                                    |                                                                       |                                                                     | ?                                        |
|--------------------------------------------------------------------------------------|----------------------------------------------------------------------------------------------------|----------------------------------------------------------------------------------------------------|-----------------------------------------------------------------------|---------------------------------------------------------------------|------------------------------------------|
| <ul> <li>Application</li> <li>Middleware</li> <li>Driver</li> </ul>                  |                                                                                                    | + Add softw                                                                                                    | are component                                                         |                                                                     | Show system drivers ①<br>Show hardware ① |
|                                                                                      |                                                                                                    | LED FU                                                                                                    | ASHER 🔅                                                               |                                                                     |                                          |
| SELECTED BO                                                                          | ARD: SAM L10 XPLAI                                                                                 | NED PRO                                                                                                    |                                                                       |                                                                     |                                          |
| Selected board                                                                       | The Atmel®   SMART <sup>™</sup> SAM<br>microcontroller. Supported b<br>SAM L10 and explains how to | L10 Xplained Pro evaluation kit is a h<br>y the Atmel Studio integrated develo<br>integrate the device in a customer d | ardware platform to evaluat<br>oment platform, the kit prov<br>esign. | e the ultra low power Atmel ATS<br>ides easy access to the features | AML10E16A<br>of the Atmel®   SMART™      |
|                                                                                      |                                                                                                    |                                                                                                    |                                                                       |                                                                     |                                          |
| SELECTED DEV                                                                         | VICE: ATSAML10E16A                                                                                 | BOAR                                                                                                    | D DETAILS                                                             |                                                                     |                                          |
| SELECTED DEN<br>GENERAL<br>Name                                                      | ATSAML10E16A                                                                                       | SUPPORTED PERIPHERAL                                                                                                   | D DETAILS<br>.S                                                       | OPAMP                                                               | 1 🔺                                      |
| SELECTED DEN<br>GENERAL<br>Name<br>CPU                                               | ATSAML10E16A<br>ATSAML10E16A<br>CORTEX-M23                                                         | SUPPORTED PERIPHERAL                                                                                                   | D DETAILS<br>.S<br>1                                                  | OPAMP     OSC32KCTRL                                                | 1 A                                      |
| SELECTED DEV<br>GENERAL<br>Name<br>CPU<br>Flash                                      | VICE: ATSAML10E16A<br>ATSAML10E16A<br>CORTEX-M23<br>66 KB                                          | SUPPORTED PERIPHERAL<br>AC<br>ADC<br>CCL                                                                               | D DETAILS                                                             | OPAMP<br>OSC32KCTRL<br>OSCCTRL                                      | 1<br>1<br>1                              |
| SELECTED DEV<br>GENERAL<br>Name<br>CPU<br>Flash<br>SRAM                              | VICE: ATSAML10E16A<br>ATSAML10E16A<br>CORTEX-M23<br>66 KB<br>16 KB                                 | SUPPORTED PERIPHERAL<br>AC<br>ADC<br>CCL<br>DAC                                                                        | D DETAILS                                                             | OPAMP     OSCITEL     OSCITEL     PAC                               | 1<br>1<br>1<br>1                         |
| SELECTED DEV<br>GENERAL<br>Name<br>CPU<br>Flash<br>SRAM<br>Package                   | VICE: ATSAML10E16A<br>ATSAML10E16A<br>CORTEX-M23<br>66 KB<br>16 KB<br>TQFP32                       | SUPPORTED PERIPHERAN<br>AC<br>ADC<br>CCL<br>DAC<br>DMAC                                                                | D DETAILS                                                             | OPAMP<br>OSC32KCTRL<br>OSCCTRL<br>PAC<br>RTC                        | 1<br>1<br>1<br>1<br>1<br>1               |
| SELECTED DEV<br>GENERAL<br>Name<br>CPU<br>Flash<br>SRAM<br>Package<br>Change package | VICE: ATSAML10E16A<br>ATSAML10E16A<br>CORTEX-M23<br>66 KB<br>16 KB<br>TQFP32                       | SUPPORTED PERIPHERAN<br>AC<br>ADC<br>CCL<br>DMAC<br>DSU<br>DSU                                                         | D DETAILS                                                             | OPAMP<br>OSC32KCTRL<br>OSCCTRL<br>PAC<br>RTC<br>SERCOM              | 1<br>1<br>1<br>1<br>1<br>3               |
| SELECTED DE<br>GENERAL<br>Name<br>CPU<br>Flash<br>SRAM<br>Package<br>Change package  | VICE: ATSAML10E16A<br>ATSAML10E16A<br>CORTEX-M23<br>66 KB<br>16 KB<br>TQFP32                       | SUPPORTED PERIPHERAL<br>AC<br>ADC<br>CCL<br>DAC<br>DAC<br>DSU<br>SU<br>SU                                              | D DETAILS                                                             | OPAMP<br>OSC32KCTRL<br>OSCCTRL<br>PAC<br>RTC<br>SERCOM<br>SERCOM    | 1 × 1<br>1 1<br>1 1<br>3 1<br>2          |

Figure 4-5. Atmel Start Project Generation

 The following window will be displayed: Enter Project Name, Solution, Solution Name, and then browse and choose a location for the project. Click OK to open the project in Atmel Studio.
 Figure 4-6. Atmel Studio New Atmel Start Project Importation

| lew Atmel Sta        | rt Project               |   |        |
|----------------------|--------------------------|---|--------|
| Project Name:        | LED flasher              |   |        |
| Location:            | C:\SAML10_Example_Folder |   | Browse |
| Solution:            | Create New Solution      | * |        |
| Solution Name:       | LED flasher              |   |        |
| Tiew Project Summary | 5/                       |   |        |

The Atmel Studio will create the project.

- 10. Configure the Debugger/Programmer Interface by following these steps:
  - Open the project properties: *Project > Properties* or <ALT+F7>.
  - Click Tool.
  - For the Selected debugger/programmer, choose "EDBG ATMLxxx".
  - For the Interface, choose "SWD".

#### Figure 4-7. Programming Tool Selection

| SAM L10 Xplained Pro -               | )163 LED flasher 보 🗙 ASF Wizard Atmel   START SAM L11 Xplained Pro - 0125                           |  |
|--------------------------------------|----------------------------------------------------------------------------------------------------|--|
| Build<br>Build Events                | Configuration: N/A * Platform: N/A *                                                                |  |
| Toolchain<br>Device<br>Tool<br>Packs | Selected debugger/programmer<br>EDBG • ATML00000000000163 • Interface: SWD •                        |  |
| Advanced                             |                                                                                                    |  |
|                                      | SWD Clock 2 MHz Reset to default clock The clock frequency should not exceed target CPU speed * 10. |  |
|                                      | Programming settings           Erase entire chip         Reset strategy                             |  |
|                                      | Debug settings                                                                                      |  |
|                                      | Override Vector Table Offset Register exception_table                                               |  |
|                                      | Cache all flash memory except                                                                       |  |
|                                      |                                                                                                    |  |

- 11. Compile and run the LED Flasher application.
  - Build the project: *Build > Build Solution* or <F7>.
  - Load the code into the SAM L10 Xplained Pro and start debugging: Debug > Start debugging and break or <ALT+F5>.
  - The application is programmed and the debugger breaks in main.
  - Run the code: Debug > Continue or <F5>.
  - The example runs out of the Xplained Pro target.

## 5. Getting Started With SAM L11 Secure Solution Using Atmel Studio 7 and Start

## 5.1 SAM L11 Security Concept Overview

Using the ATSAM L11 requires to be familiar with different security features and concepts that involve a TrustZone<sup>®</sup> for ARMv8-M devices.

The TrustZone technology is a System-on-Chip (SoC) and MCU system-wide approach to security that enables Secure and Non-Secure code to run on a MCU. It enables creating multiple software security domains that restrict access to selected memory, peripherals, and I/O to trusted software without compromising the system performances. The user can consider the following deployment approaches:

- Single-developer approach (Customer A)
- Dual-developer approach (Customer A+ Customer B)

The Single developer approach involves a unique developer (Customer A), which is in charge of the following:

- Developing, deploying, and protecting the Secure code
- Developing and deploying the Non-Secure code

In the Dual-Developer approach, the first developer (Customer A) is in charge of developing the Secure application and its associated Non-Secure callable library. The Secure Application must be loaded in the SAM L11 NVM and protected.

A different developer (Customer B) will then start Non-Secured application development on a preprogrammed SAM L11 with limited access to Secure resources (call to Non-Secure API only).

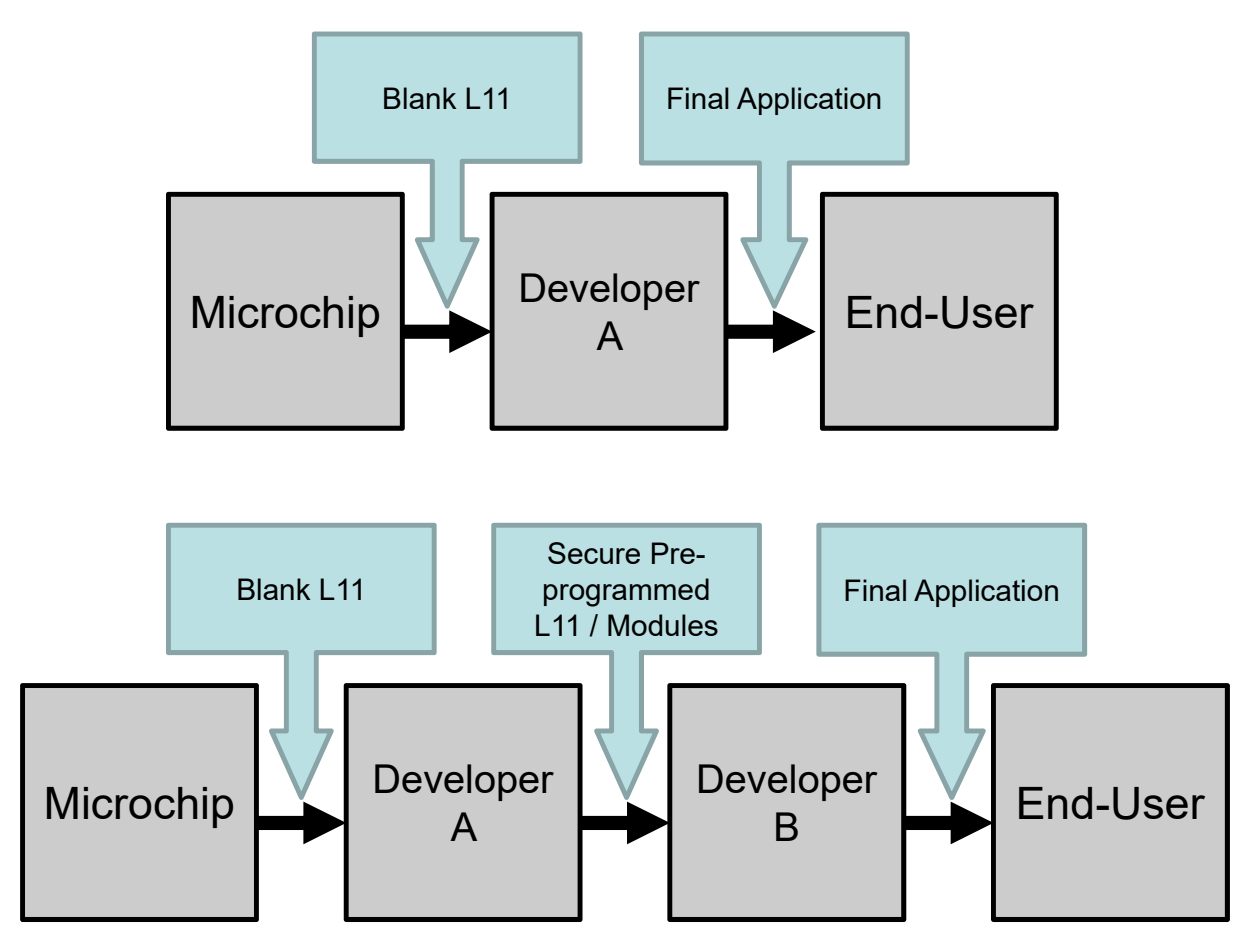

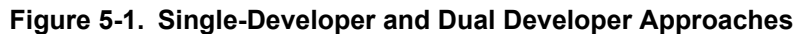

This document describes how to debug a solution composed of the following two projects:

- Secure Project
- Non-Secure Project

**Note:** Refer to the "SAM L11 Security Reference Guide" application note, which describes the security features available in the Microchip SAM L11 microcontroller that fulfill the security requirement of most embedded systems.

## 5.2 Instructional Guide

Follow these steps to explore the Atmel Xplained Pro platform:

- 1. Download Atmel Studio.
- 2. Install Atmel Studio.
- 3. Launch Atmel Studio.

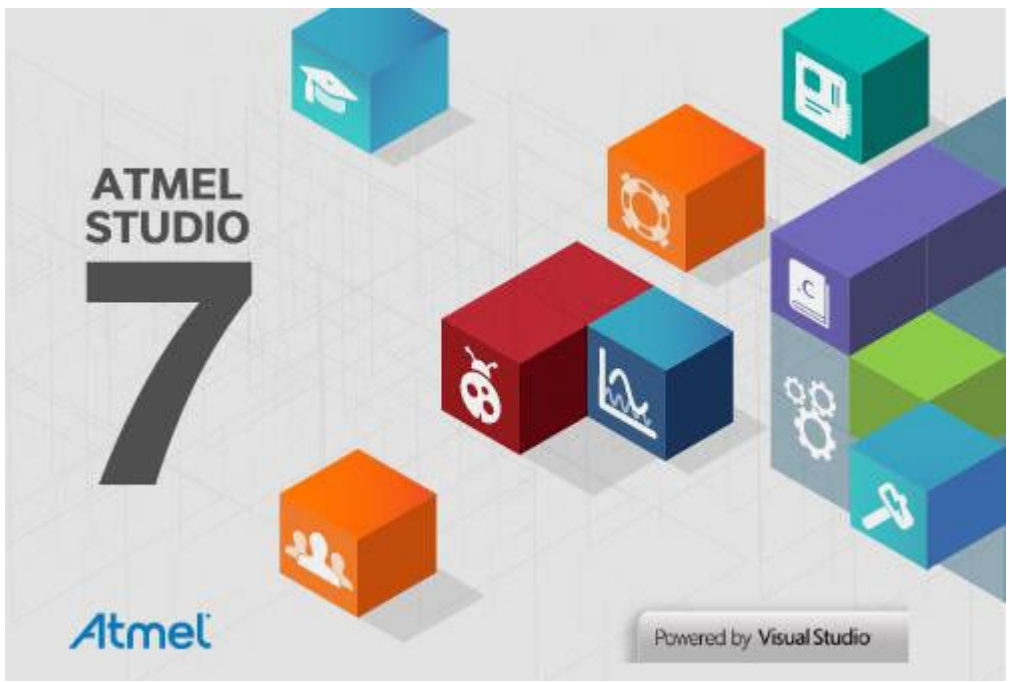

4. Connect the DEBUG USB port on the kit to the PC using a micro-USB cable (Standard-A to Micro-AB). When the Xplained Pro MCU kit is connected to the computer for the first time, the operating system will install the software driver. The driver file supports 32-bit and 64-bit versions of Microsoft<sup>®</sup> Windows<sup>®</sup>XP, Windows Vista<sup>®</sup>, Windows 7, Windows 8 and Windows10.

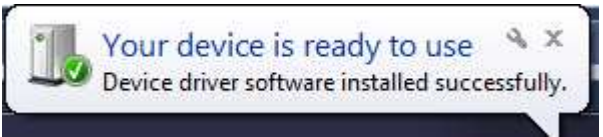

When the Xplained Pro MCU board is powered, the power LED (green) will glow. Atmel Studio will auto-detect the specific Xplained Pro MCU and extension boards that are connected. Atmel Studio will present relevant information, such as data sheets and kit documentation.

The ATSAML11E16A device is programmed and debugged by the on-board embedded debugger, hence no external programmer or debugger tool is required.

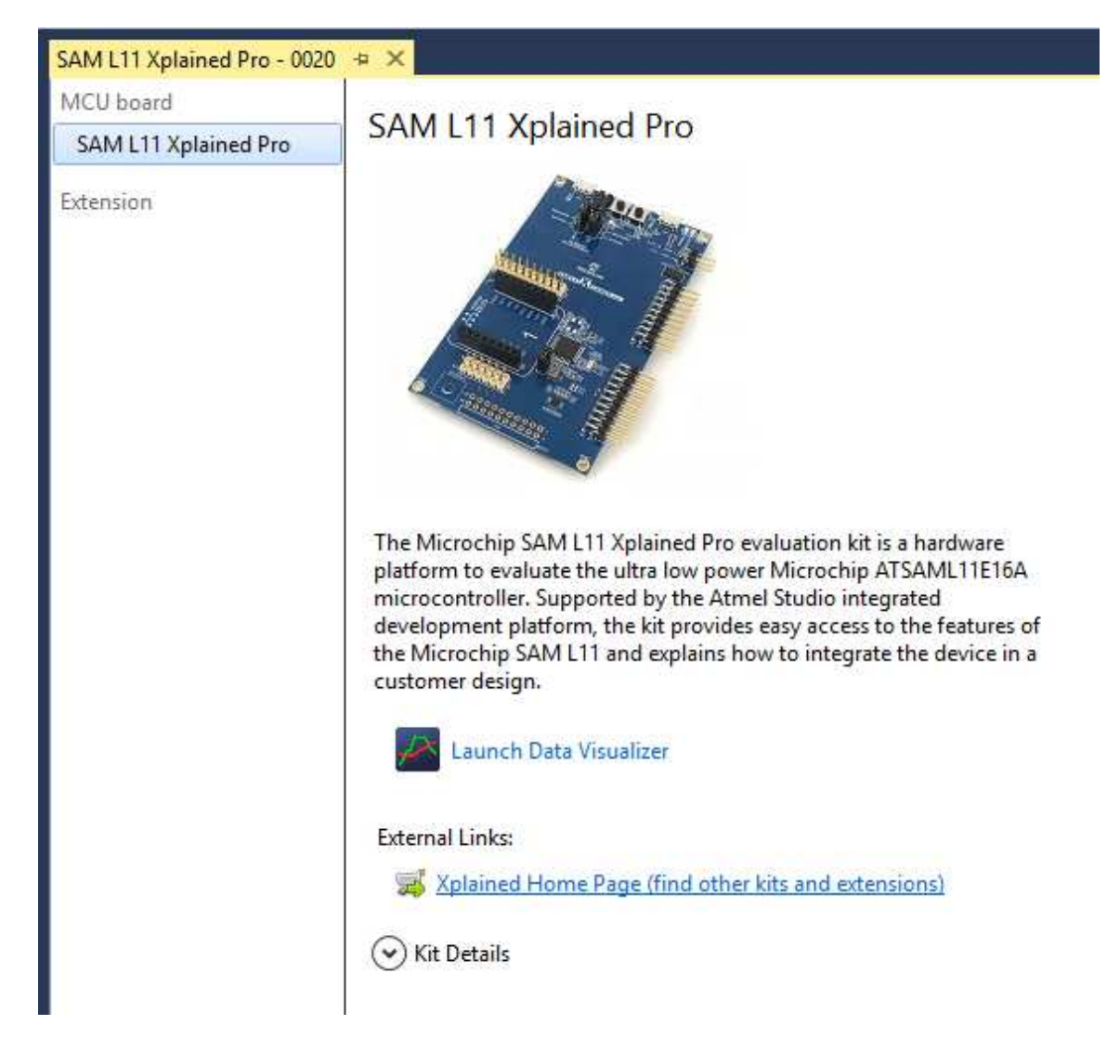

#### Figure 5-2. Atmel Studio SAM L11 Xplained Pro Introduction

5. Launch Atmel Start from Atmel Studio to Open the Secure Application Project: *File > New > Atmel Start Example Project* and then open Atmel Start into Atmel studio 7.

Figure 5-3. Open a New Atmel Start Example Project in Atmel Studio

| File       | Edit View VAssistX ASF        | Project Deb  | ug             | Tools Window Help           |              |
|------------|-------------------------------|--------------|----------------|-----------------------------|--------------|
|            | New                           | •            | 韵              | Project                     | Ctrl+Shift+N |
|            | Open                          | •            | *0             | File                        | Ctrl+N       |
|            | Close                         |              | ₫              | Example Project             | Ctrl+Shift+E |
| EB         | Close Solution                |              | As             | Atmel Start Project         |              |
|            | Import                        | ٠            | As             | Atmel Start Example Project |              |
| 14         | Save Selected Items           | Ctrl+S       | -              |                             |              |
|            | Save Selected Items As        |              | 200            | ~                           |              |
| <b>.</b> " | Save All                      | Ctrl+Shift+S | 1000           |                             |              |
|            | Export Template               |              | and the second |                             |              |
|            | Page Setup                    |              | đ              |                             |              |
| 蓹          | Print                         | Ctrl+P       | 1              |                             |              |
|            | Recent Files                  | ÷.           |                |                             |              |
|            | Recent Projects and Solutions |              |                |                             |              |

Note: After few seconds the example llist will be displayed.

6. Select the "TrustZone Getting Started Example" for the Secure Project (TZ-GetStart-S) from the examples list, and then click **OPEN SELECTED EXAMPLE**.

Figure 5-4. TrustZone Getting started SAM L11 Secure Project Example Selection

| earch: Filter      |                | Category: All ~                                                                                                    | Board:                                       | All         |
|--------------------|----------------|----------------------------------------------------------------------------------------------------|----------------------------------------------|-------------|
| Name               | Categories     | Description                                                                                                    | Board(s) supported                           | User guide  |
|                    | 9              | ATECC508A CryptoAuthenticationTM device to demonstrate<br>secure node provisioning and node authentication using<br>PKI methodology. Specific details include internal key<br>generation, creation of signer and device certificates, and<br>certificate chain verification from device to the certificate<br>root. | SAM L10 Xplained Pro                         | - oser Baae |
| PWM Example        | $\odot$        | This demo read light sensor on IO Xplained over ADC, and<br>then output PWM on LED to reflect the current measured<br>light level.                                                                                                    | SAM L10 Xplained Pro<br>SAM L11 Xplained Pro | User guide  |
| Smart Card Example | I/O <b>_</b> ] | This example does a read and write data example for smart card.                                                                                                    | SAM L10 Xplained Pro<br>SAM L11 Xplained Pro | User guide  |
| TZ-GetStart-NS     | ම              | Getting started example of using TrustZone for Cortex-M<br>device. This is non-secure project, please use it together<br>with secure project.                                                                                                    | SAM L11 Xplained Pro                         | User guide  |
| TZ-GetStart-S      | 6              | Getting started example of using TrustZone for Cortex-M<br>device. This is secure project, please use it together with<br>non-secure project.                                                                                                    | SAM L11 Xplained Pro                         | User guide  |
| TZ-MixSecureEIC-NS | 6              | This example illustrates the use of TrustZone for Cortex-M<br>device of mix secure peripheral EIC. This is non-secure<br>project, please use it together with secure project.                                                                                                    | SAM L11 Xplained Pro                         | User guide  |
| TZ-MixSecureEIC-S  | ම              | This example illustrates the use of TrustZone for Cortex-M<br>device of mix secure peripheral EIC. This is secure project,<br>please use it together with non-secure project.                                                                                                    | SAM L11 Xplained Pro                         | User guide  |
| TZ-SecureDriver-NS | ම              | This example illustrates the use of TrustZone for Cortex-M<br>device by isolating temperature sensor driver source code                                                                                                    | SAM L11 Xplained Pro                         | User guide  |

7. Generate the project from Atmel Start to open it in Atmel Studio. Once the project is open, click **GENERATE PROJECT.** 

| Image: Solution in the solution of the solution of the solution                               | Image: Second Structure Control Contents       Image: Second Structure Contents       Show system driver: Image: Show system driver: Image: Show hardware Contents         Image: System driver       Image: Show system driver: Image: Show hardware Contents       Image: Show hardware Contents         Image: System driver       Image: Show system driver: Image: Show hardware Contents       Image: Show hardware Contents         Image: System driver       Image: Show hardware Contents       Image: Show hardware Contents         Image: System driver       Image: Show hardware Contents       Image: Show hardware Contents         Image: System driver       Image: Show hardware Contents       Image: Show hardware Contents         Image: System driver       Image: Show hardware Contents       Image: Show hardware Contents         Image: System driver       Image: Show hardware Contents       Image: Show hardware Contents         Image: System driver       Image: Show hardware Contents       Image: Show hardware Contents         Image: System driver       Image: Show hardware Contents       Image: Show hardware Contents         Image: System driver       Image: Show hardware Contents       Image: Show hardware Contents         Image: Show hardware Contents       Image: Show hardware Contents       Image: Show hardware Contents         Image: Show hardware Contents       Image: Show hardware Contents       Image: Show hardware Contents <tr< th=""><th>MIT SUPPORT       Add software component       Show system divers         Middleware       Driver       Show system divers         System diver       ITELESTARTS       Image: Complex Component         Image: Complex Complex Component       Image: Complex Complex Com</th></tr<> | MIT SUPPORT       Add software component       Show system divers         Middleware       Driver       Show system divers         System diver       ITELESTARTS       Image: Complex Component         Image: Complex Complex Component       Image: Complex Complex Com                                                                                                    |
|----------------------------------------------------------------------------------------------------|----------------------------------------------------------------------------------------------------|----------------------------------------------------------------------------------------------------|
| Application       Add software component       Show system drivers         Driver       System driver       Show hardware         System driver       TZ-GETSTARTS       Image: Component         Image: Component       Image: Component       Show system drivers         Image: Component       Image: Component       Show system drivers         Image: Component       Image: Component       Image: Component         Image: Component       Image: Component       Image: Component         Image: Component       Image: Component       Image: Component         Image: Component       Image: Component       Image: Component         Image: Component       Image: Component       Image: Component         Image: Component       Image: Component       Image: Component         Image: Component       Image: Component       Image: Component         Image: Component       Image: Component       Image: Component         Image: Component       Image: Component       Image: Component                                                                                                    | Show system driver  Add software component  Show system driver  Show hardware C  Show hardware C  Show hard                                                                                                    | Application Show system drivers   Driver Driver   Driver System drivers     TZ-GETSTART-S Image: Complex transformed in the system drivers   GCLK MCLK   OSC3ZKCTRL OSCCTRL   MAAC     TZ-GETSTART-S   Image: Complex transformed in the system drivers     State of the system drivers     TZ-GETSTART-S   Image: Complex transformed in the system drivers     State of the system drivers     State of t                                                                                                    |
| Image: Solution of the second project place use it together with non-secure project.         Image: Solution of the secure project place use it together with non-secure project.         Image: Solution of the secure project place use it together with non-secure project.         Image: Solution of the secure project place use it together with non-secure project.         Image: Solution of the secure project place use it together with non-secure project.         Image: Solution of the secure project place use it together with non-secure project.         Image: Solution of the secure project place use it together with non-secure project.         Image: Solution of the secure project place use it together with non-secure project.         Image: Solution of the secure project place use it together with non-secure project.         Image: Solution of the secure project place use it together with non-secure project.         Image: Solution of the secure project place use it together with non-secure project.         Image: Solution of the secure project place use it together with non-secure project.         Image: Solution of the secure project place use it together with non-secure project.         Image: Solution of the secure project place use it together with non-secure project.         Image: Solution of the secure place use use it together with non-secure project.         Image: Solution of the secure place use use use it together with non-secure project.         Image: Solution of the secure place use use use use use use use use use us                                                                                                    | TZ-GETSTART-S       Image: Constraint of the constraint of the constraint of the                                                                                                    | Image: Difference of the second problem of the second problem of the second p           |
| GCLK       MCLK       OSC32KCTRL       OSC32KCTRL       OSC32KCTRL       DMAC         TZ-GETSTART-S         Cetting started example of using TrustZone for Cortex-M device. This is secure project, please use it together with non-secure project.         GENERAL         Ink         Image: Secure project.         Control of Cortex-M device. This is secure project, please use it together with non-secure project.                                                                                                    | GCLK       MCLK       OSC32KCTRL       OSCCTRL       DMAC       OMAC       OMAC </td <td>GCLK MCLK OSC32KCTRL OSCCTRL DMAC   TZ-GETSTART-S   Getting started example of using TrustZone for Cortex-M device. This is secure project, please use it together with non-secure project.   GENERAL   I User guide   © Link   IDE: Atmel Studio   IDE:   Atmel Studio   UNKER CONFIGURATION</td>                                                                                                    | GCLK MCLK OSC32KCTRL OSCCTRL DMAC   TZ-GETSTART-S   Getting started example of using TrustZone for Cortex-M device. This is secure project, please use it together with non-secure project.   GENERAL   I User guide   © Link   IDE: Atmel Studio   IDE:   Atmel Studio   UNKER CONFIGURATION                                                                                                    |
| TZ-GETSTART-S Getting started example of using TrustZone for Cortex-M device. This is secure project, please use it together with non-secure project.  GENERAL  User guide  Chink Chink C | T2-GETSTART-S         Getting started example of using TrustZone for Cortex-M device. This is secure project, please use it together with non-secure project.         GENERAL         Ink         Image: Component         TOOLCHAIN SETTINGS         IDE:       Atmel Studio         COMPILER CONFIGURATION         LINKER CONFIGURATION                                                                                                    | TZ-GETSTART-S         Getting started example of using TrustZone for Cortex-M device. This is secure project, please use it together with non-secure project.         GENERAL         Inik         Image: Image: Im                                                                                                    |
| Getting started example of using TrustZone for Cortex-M device. This is secure project, please use it together with non-secure project.  GENERAL  GENERAL  C Unk  Rename component                                                                                                    | Getting started example of using TrustZone for Cortex-M device. This is secure project, please use it together with non-secure project.  GENERAL  Complex Component  Complex Configuration  LINKER CONFIGURATION                                                                                                    | Getting started example of using TrustZone for Cortex-M device. This is secure project, please use it together with non-secure project.         GENERAL         i       User guide         Image: Secure project.         Image: Secure project.         i       User guide         Image: Secure project.         Image: Secure project.         Image: Secure project.         Image: Secure project.         Secure project.         Image: Secure project.         Image: Secure project.     <                                                                                                    |
| GENERAL  User guide  Suink  Rename component                                                                                                    | GERERAL                                                                                                    | GENERAL                                                                                                    |
| User guide     So Link     Rename component                                                                                                    |                                                                                                    | i User guide  Compiler configuration  i User guide  i User guide  i Use |
| Eink     Rename component                                                                                                    | Sename component       TOOLCHAIN SETTINGS       IDE:     Atmel Studio       COMPILER CONFIGURATION       LINKER CONFIGURATION                                                                                                    | Sename component       TOOLCHAIN SETTINGS       IDE:     Atmel Studio       COMPILER CONFIGURATION     LINKER CONFIGURATION                                                                                                    |
| Rename component                                                                                                    | Rename component         TOOLCHAIN SETTINGS         IDE:       Atmel Studio         COMPILER CONFIGURATION         LINKER CONFIGURATION                                                                                                    | Rename component         TOOLCHAIN SETTINGS         IDE:       Atmel Studio         COMPILER CONFIGURATION       LINKER CONFIGURATION                                                                                                    |
|                                                                                                    | TOOLCHAIN SETTINGS                                                                                                    | TOOLCHAIN SETTINGS       IDE:     Atmel Studio       COMPILER CONFIGURATION     LINKER CONFIGURATION                                                                                                    |
| TOULCHAIN SETTINGS                                                                                                    | IDE: Atmel Studio                                                                                                    | IDE: Atmel Studio                                                                                                    |
| IDE: Atmel Studio                                                                                                    | COMPILER CONFIGURATION LINKER CONFIGURATION                                                                                                    | COMPILER CONFIGURATION LINKER CONFIGURATION                                                                                                    |
|                                                                                                    |                                                                                                    |                                                                                                    |
| COMPILER CONFIGURATION LINKER CONFIGURATION                                                                                                    | Miscellaneous Other Flags: 🛛 std=gnu99 -mcmse Miscellaneous Linker Flags: 🖓 -Wi,out-implib=libsecure_gateway_veneer.lit                                                                                                    | Miscellaneous Other Flags: 0 -std=gnu99 -mcmse Miscellaneous Linker Flags: 0 -Wi,out-implib=libsecure_gateway_venee                                                                                                    |

### Figure 5-5. Atmel Start Secure Project Overview and Generation

8. The following "New Atmel Start Project" window will be displayed. Figure 5-6. Secure Project Importation View

| Atmel Start Importer |                                            |    | ×      |
|----------------------|--------------------------------------------|----|--------|
| New Atmel Sta        | rt Project                                 |    |        |
| Project Name:        | TZ-GetStart-S                              |    |        |
| Location:            | C:\Users\M43422\Documents\Atmel Studio\7.0 |    | Browse |
| Solution:            | Create New Solution                        | ~  |        |
| Solution Name:       | TZ-GetStart-S                              |    |        |
| View Project Summary |                                            |    |        |
|                      |                                            | ОК | Cancel |

- 9. Modify the following project information:
  - Enter a new Project Name.
  - Click **Browse** to choose a location.
  - For Solution: Create New Solution.
  - For Solution Name, enter *TrustZoneGettingStarted*.
  - Cick **OK** to open the project in Atmel Studio.

#### Figure 5-7. Modifying the Project Information

| Atmel Start Importer                          |                                            |    | ×      |
|-----------------------------------------------|--------------------------------------------|----|--------|
| New Atmel Star                                | rt Project                                 |    |        |
| Project Name:                                 | SecureProject                              |    |        |
| Location:                                     | C:\SAML11_GettingStarted_TZ_Example_Folder |    | Browse |
| Solution:                                     | Create New Solution                        | ×. |        |
| Solution Name:<br><u>View Project Summary</u> | TrustZoneGettingStarted                    |    |        |
|                                               |                                            | ОК | Cancel |

10. To see the project in the Atmel Studio Solution Explorer: *View > Solution Explorer* or <CTRL+ALT +L>.

## Figure 5-8. Atmel Studio Solution Explorer Showing Secure Project

| Solution Explorer                              | • 4 × |
|------------------------------------------------|-------|
| G O 🔂 To - 7 🗊 🖋 🗕 🚳 D                         |       |
| Search Solution Explorer (Ctrl+\$)             | - م   |
| Solution 'TrustZoneGettingStarted' (1 project) |       |
| 🔺 📙 SecureProject                              |       |
| 📴 Dependencies                                 |       |
| 📴 Output Files                                 |       |
| Libraries                                      |       |
| ▷ D Config                                     |       |
| Device_Startup                                 |       |
| Examples                                       |       |
| P i hai                                        |       |
| V i npi                                        |       |
|                                                |       |
| c atmel start c                                |       |
| b) atmel_start.b                               |       |
| atmel start pins.h                             |       |
| c driver_init.c                                |       |
| b driver_init.h                                |       |
| c main.c                                       |       |
|                                                |       |
|                                                |       |
|                                                |       |
|                                                |       |
|                                                |       |
|                                                |       |
|                                                |       |
| VA View VA Outline Solution Explorer           |       |

Currently, the TrustZoneGettingStarted solution is only composed of the SecureProject.

11. To compile the "TrustZoneGettingStarted " Secure application, build the project: *Build* > *Build* Solution or <F7 >..

The current building of the project is important as it enables the generation of the Secure library gateway used in the future Non-Secure application.

#### Figure 5-9. Secure Project Building Output Window

| Output                                                                                                    |
|----------------------------------------------------------------------------------------------------|
| Show output from: Build 🔹 🚽 🖆 🖆                                                                                                    |
| <pre>make: Nothing to be done for 'all'. Done executing task "RunCompilerTask". Task "RunOutputFileVerifyTask". Task "RunOutputFileVerifyTask". Done executing task "RunOutputFileVerifyTask". Done building target "CoreBuild" in project "SecureProject.cproj". Target "PostBuildEvent" skipped, due to false condition; ('\$(PostBuildEvent)' != '') was evaluated as ('' != ''). Target "Build" in file "C:\Porgram files (x86)\Atmel\Studio\7.0\Vs\Avr.common.targets" from project "C:\SAML11_GettingStarted_TZ_Examp Done building target "Build" in project "SecureProject.cproj". Build succeeded. =================================</pre> |
| Output                                                                                                    |
| Build succeeded                                                                                                    |

The Secure Application is built, and the Secure library gateway has been generated in the *SecureProject /Debug* folder:

| ed_TZ | _Example_Folder > TrustZoneGetting | Started > SecureProject > | Debug          | ~ ē  | Search Debug | م |
|-------|------------------------------------|---------------------------|----------------|------|--------------|---|
| Na    | me                                 | Date modified             | Туре           | Size |              |   |
|       | Config                             | 5/25/2018 10:32 AM        | File folder    |      |              |   |
|       | Device_Startup                     | 5/25/2018 10:56 AM        | File folder    |      |              |   |
|       | examples                           | 5/25/2018 10:56 AM        | File folder    |      |              |   |
|       | hal                                | 5/25/2018 10:32 AM        | File folder    |      |              |   |
|       | hpl                                | 5/25/2018 10:32 AM        | File folder    |      |              |   |
|       | hri                                | 5/25/2018 10:32 AM        | File folder    |      |              |   |
|       | trustzone                          | 5/25/2018 10:56 AM        | File folder    |      |              |   |
|       | atmel start.d                      | 5/25/2018 10:56 AM        | D File         |      | 19 KB        |   |
| 17    | atmel start.o                      | 5/25/2018 10:56 AM        | O File         | 1    | 728 KB       |   |
| 1     | driver init.d                      | 5/25/2018 10:56 AM        | D File         |      | 18 KB        |   |
| -     | driver init.o                      | 5/25/2018 10:56 AM        | O File         |      | 712 KB       |   |
| 8     | libsecure_gateway_veneer.lib       | 5/25/2018 10:56 AM        | Altium Library |      | 1 KB         |   |
|       | main.d                             | 5/25/2018 10:56 AM        | D File         |      | 19 KB        |   |
| 1     | main.o                             | 5/25/2018 10:56 AM        | O File         | 2    | 725 KB       |   |
|       | makedep.mk                         | 5/25/2018 10:32 AM        | MK File        |      | 1 KB         |   |
|       | Makefile                           | 5/25/2018 10:56 AM        | File           |      | 31 KB        |   |
|       | SecureProject.bin                  | 5/25/2018 10:56 AM        | BIN File       | 8,2  | 209 KB       |   |
| 1     | SecureProject.eep                  | 5/25/2018 10:56 AM        | EEP File       |      | 0 KB         |   |
| [     | SecureProject.elf                  | 5/25/2018 10:56 AM        | ELF File       |      | 333 KB       |   |
| 1     | SecureProject.hex                  | 5/25/2018 10:56 AM        | HEX File       |      | 4 KB         |   |
|       | SecureProject.lss                  | 5/25/2018 10:56 AM        | LSS File       |      | 24 KB        |   |
| -     | SecureProject.map                  | 5/25/2018 10:56 AM        | MAP File       | 84   | 432 KB       |   |
|       | SecureProject.srec                 | 5/25/2018 10:56 AM        | SREC File      |      | 4 KB         |   |

## Figure 5-10. Compilation Resulting Secure Library File

- 12. Close the Atmel Start window from Atmel Studio.
- 13. Reopen a new Atmel Start Example Project to create the Non-Secure application:
  - File > New > Atmel Start Example Project.
  - Open Atmel START directly into Atmel Studio 7. \_

#### Figure 5-11. Open a New Atmel Start Example Project in Atmel Studio

|     | New                    | •            | 韵    | Project                     | Ctrl+Shift+N |
|-----|------------------------|--------------|------|-----------------------------|--------------|
|     | Open                   | •            | *    | File                        | Ctrl+N       |
|     | Close                  |              | ₫    | Example Project             | Ctrl+Shift+E |
| 3   | Close Solution         |              | As   | Atmel Start Project         |              |
|     | Import                 | ٠            | As   | Atmel Start Example Project |              |
| il. | Save Selected Items    | Ctrl+S       | -    |                             |              |
|     | Save Selected Items As |              | 200  | (D)                         |              |
| ٩   | Save All               | Ctrl+Shift+S | 11/2 |                             |              |
|     | Export Template        |              |      |                             |              |
|     | Page Setup             |              | đ    |                             |              |
| 5   | Print                  | Ctrl+P       | 1    |                             |              |
|     | Recent Files           | ۲            |      |                             |              |
|     | D D                    |              |      |                             |              |

14. Choose the "TrustZone Getting Started Example" for the Non-Secure Project (TZ-GetStart-NS) from the existing examples list, and then click **OPEN SELECTED EXAMPLE**. Figure 5-12. TrustZone Getting started SAM L11 Non-Secure Project Example Selection

| earch: Filter      |            | Category: All ~                                                                                                    | Board: All                                   | 8          |
|--------------------|------------|----------------------------------------------------------------------------------------------------|----------------------------------------------|------------|
| Name               | Categories | Description                                                                                                    | Board(s) supported                           | User guide |
| PWM Example        |            | This demo read light sensor on IO Xplained over ADC, and<br>then output PWM on LED to reflect the current measured<br>light level.                                                                                           | SAM L10 Xplained Pro<br>SAM L11 Xplained Pro | User guide |
| Smart Card Example | I/O 🗖 🗌    | This example does a read and write data example for smart<br>card.                                                                                                    | SAM L10 Xplained Pro<br>SAM L11 Xplained Pro | User guide |
| TZ-GetStart-NS     | ම          | Getting started example of using TrustZone for Cortex-M<br>device. This is non-secure project, please use it together<br>with secure project.                                                                                | SAM L11 Xplained Pro                         | User guide |
| TZ-GetStart-S      | 6          | Getting started example of using TrustZone for Cortex-M<br>device. This is secure project, please use it together with<br>non-secure project.                                                                                | SAM L11 Xplained Pro                         | User guide |
| TZ-MixSecureEIC-NS | 6          | This example illustrates the use of TrustZone for Cortex-M<br>device of mix secure peripheral EIC. This is non-secure<br>project, please use it together with secure project.                                                | SAM L11 Xplained Pro                         | User guide |
| TZ-MixSecureEIC-S  | 6          | This example illustrates the use of TrustZone for Cortex-M<br>device of mix secure peripheral EIC. This is secure project,<br>please use it together with non-secure project.                                                | SAM L11 Xplained Pro                         | User guide |
| TZ-SecureDriver-NS | ම          | This example illustrates the use of TrustZone for Cortex-M<br>device by isolating temperature sensor driver source code<br>from non-secure world. This is non-secure project, please<br>use it together with secure project. | SAM L11 Xplained Pro                         | User guide |
| TZ-SecureDriver-S  | ම          | This example illustrates the use of TrustZone for Cortex-M<br>device by isolating temperature sensor driver source code<br>from non-secure world. This is secure project, please use it<br>together with non-secure project. | SAM L11 Xplained Pro                         | User guide |

15. Generate the project from Atmel Start to open it in Atmel Studio, and once it is loaded, click **GENERATE PROJECT.** 

|                           | NENTS                                                                                                    |                                                                                   |
|---------------------------|----------------------------------------------------------------------------------------------------|-----------------------------------------------------------------------------------|
| Application<br>Middleware | + Add software component                                                                                                    | Show system driver<br>Show hardward                                               |
| System driver             | Click "Add software components" to add drivers and middleware to your project.                                                                                                    |                                                                                   |
| <u>⊗</u> •                | TZ-GETSTART-NS                                                                                                    |                                                                                   |
|                           | OSC32KCTRL 🔅 MCLK 🔅 OSCCTRL                                                                                                    | DMAC 🔅                                                                            |
|                           | TZ-GETSTART-NS                                                                                                    |                                                                                   |
| Getting start             | ted example of using TrustZone for Cortex-M device. This is non-secure project, please use it toget                                                                                                    | her with secure project.                                                          |
| GENERAL                   |                                                                                                    |                                                                                   |
| Gen Link                  |                                                                                                    |                                                                                   |
|                           |                                                                                                    |                                                                                   |
| Rename component          |                                                                                                    |                                                                                   |
| Pename component          |                                                                                                    |                                                                                   |
| Rename component          | L11 XPLAINED PRO                                                                                                    |                                                                                   |
| Rename component          | L11 XPLAINED PRO                                                                                                    | Ilcrochip ATSAML11E16A microcontroller.                                           |
| Rename component          | L11 XPLAINED PRO<br>hip® SAM L11 Xplained Pro evaluation kit is a hardware platform to evaluate the ultra low power N<br>by the Atmel Studio integrated development platform, the kit provides easy access to the features<br>grate the device in a customer design.                           | licrochip ATSAML11E16A microcontroller.<br>of the Microchip® SAM L11 and explains |
| Rename component          | hip® SAM L11 XPLAINED PRO<br>hip® SAM L11 Xplained Pro evaluation kit is a hardware platform to evaluate the ultra low power M<br>by the Atmel Studio integrated development platform, the kit provides easy access to the features<br>grate the device in a customer design.<br>BOARD DETAILS | licrochip ATSAML11E16A microcontroller.<br>of the Microchip® SAM L11 and explains |

Figure 5-13. Atmel Start Non-Secure Project Overview and Generation

16. The following "New Atmel Start Project " window will be displayed. Figure 5-14. Non-Secure Project Importation Window

| tmel Start Importer           |                                                                    |              |        |
|-------------------------------|--------------------------------------------------------------------|--------------|--------|
| New Atmel Start               | Project                                                            |              |        |
| Project Name:                 | TZ-GetStart-NS                                                     |              |        |
| Location:                     | C:\SAML11_GettingStarted_TZ_Example_Folder\TrustZoneGettingStarter | d            | Browse |
| Solution:                     | Add To Solution                                                    | ~            |        |
| Solution Name:                | TrustZoneGettingStarted                                            |              |        |
| Non-secure SAML11 project     | t is detected,Please select below files and proceed                |              |        |
| ecure Project Veneer Header   | File: Add                                                          | As Link 👻    | Browse |
| ecure Project Export Library: | Add                                                                | As Link 🗡    | Browse |
| on-Secure Project Linker Sc   | ipt: Add                                                           | As Link \vee | Browse |
|                               |                                                                    | ок           | Cancel |